Presentazione effetti (Vendite - Gestione effetti Cash Flow)

1) Generazione

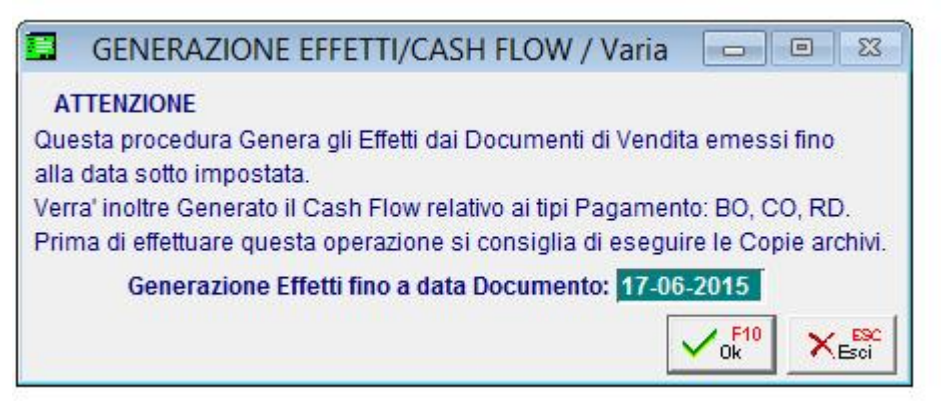

Indicare fino a che data generare gli effetti (esempio ultima data utilizzata per caricare le fatture) 2) Stampa Brogliaccio

| STAMPA BROG                                                     | LIACCIO EFFETTI / Va                                                                           | ria 🗖 🗉 🖾                                                                      |
|-----------------------------------------------------------------|------------------------------------------------------------------------------------------------|--------------------------------------------------------------------------------|
| - Selez. Tipo Effetti                                           | Selezione Scadenze-<br>Da Data:<br>A Data:<br>are: ⊙ Si O No O Tutti<br>nta: O Si O No ⊙ Tutti | Da Numero:<br>A Numero:<br>-Ordinamento<br>© Tipo Documento<br>© Data Scadenza |
| Contabiliz                                                      | zati: O Si O No 💿 Tutti                                                                        |                                                                                |
| -Valuta di Rappresentaz                                         | ione Importi                                                                                   |                                                                                |
| <ul> <li>Valuta di Conto</li> <li>Valuta Alternativa</li> </ul> | 6 EURO<br>1 LIRA ITALIANA                                                                      | Lit                                                                            |
|                                                                 |                                                                                                | V Ok KESCI                                                                     |

Indicare le date di selezione delle scadenze che si vogliono presentare. Per visualizzare solo gli effetti non ancora presentati, abilitare il pallino su Sì nella Selezione Effetti Da Presentare e fare ok per avere la stampa degli effetti da portare in banca.

## 3) Compilazione distinta

| . (                                                  | COMPILAZIONE M                                             | IANUA         | LE DISTINTA / Varia                           |      |
|------------------------------------------------------|------------------------------------------------------------|---------------|-----------------------------------------------|------|
| Banca Pr                                             | esentazione:                                               |               |                                               |      |
| Data Pr                                              | esentazione: 17-06-                                        | 2015          |                                               |      |
| Sele                                                 | Selezione Valuta: 6 EURO Eur                               |               |                                               |      |
|                                                      | Da Cliente: 00000                                          | 01 R          | DSSI MARIO & C. SNC.                          |      |
|                                                      | A Cliente: 00000                                           | 0000017 NYBOX |                                               |      |
| Da Ban                                               | Da Banca Domicilio: 0000001 BANCA COMMERCIALE ITALIANA SPA |               |                                               |      |
| A Banca Domicilio: 0000004 MONTE DEI PASCHI DI SIENA |                                                            |               |                                               |      |
| Sead                                                 | - Rice                                                     | ev.Band       | arie V Tratte RID                             | 2015 |
| Scau                                                 | Da Numero:                                                 | 1             | 1                                             | 1    |
|                                                      | A Numero: 99999                                            | 9             | 999999                                        | 9    |
| -Portafogli                                          | o Effetti Disponibile-                                     | _             | <ul> <li>– Raggruppamento Effetti–</li> </ul> |      |
| Ricevute:                                            | 594,55                                                     | Eur           | Importo massimo:                              | Eur  |
| Tratte:                                              |                                                            | Eur           |                                               |      |
| RID:                                                 |                                                            | Eur           | - Vok                                         |      |

Indicare la banca di presentazione (premere F9 per vedere l'elenco delle banche disponibili e selezionarla col doppio clic), indicare fino a quale scadenza presentare gli effetti (campo Scadenza fino al presente sotto al flag Ricevute bancarie), togliere i fila gi Tratte e rid, confermare con F10.

4) Si apre la maschera della distinta con l'elenco degli effetti da presentare

| Da Cli<br>A Clie<br>Va                | ente: 0000<br>ente: 0000<br>luta: 6 | 001<br>017<br>EURO | Da Banca<br>A Banca | : 0000001<br>: 0000004 | Da Nume<br>A Nume<br>Scadenz | Ricev<br>ro<br>99999<br>a 16-08 | .Banc.<br>1<br>99<br>1-2015 | Tratta<br>1<br>999999<br>16-08-2015 | RID<br>9999<br>16-0 | 1<br>)99<br>8-20 | 15 |
|---------------------------------------|-------------------------------------|--------------------|---------------------|------------------------|------------------------------|---------------------------------|-----------------------------|-------------------------------------|---------------------|------------------|----|
| Tipo                                  | Numero                              | C.Scadenza         | Cliente             | Banca                  | Importo Do                   | cumento                         | Impo                        | rto Effetto F                       | Ragg.               | S/A              |    |
| RB                                    | 2                                   | 28-02-2014         | 0000011             | 0000001                | 1                            | 594,55                          | -                           | 594,55                              |                     | S                | 1  |
|                                       |                                     |                    |                     |                        |                              |                                 |                             |                                     |                     |                  | H  |
|                                       |                                     | ()                 | -                   |                        |                              |                                 |                             |                                     |                     |                  | 1  |
|                                       |                                     |                    |                     |                        |                              |                                 |                             |                                     |                     |                  | 1  |
|                                       | 3                                   |                    |                     |                        | 2                            |                                 |                             |                                     |                     |                  | 1  |
|                                       | 1                                   | (-)- <sup>-</sup>  |                     | 1                      |                              |                                 | _                           |                                     |                     |                  |    |
|                                       |                                     | 17.71              |                     |                        |                              |                                 |                             |                                     |                     |                  | 1  |
| N <sup>A</sup> D                      |                                     |                    | el: 05-01-          | 2014                   | TOTALI                       | R                               | ID:                         |                                     |                     | 1                |    |
| Dee                                   |                                     |                    |                     |                        |                              | Discur                          | ite.                        | 50                                  | AFE                 |                  |    |
| Banca: BANCA COMMERCIALE ITALIANA SPA |                                     |                    | Ricevi              | lie.                   | 55                           | 4,55                            |                             |                                     |                     |                  |    |
|                                       |                                     |                    |                     |                        |                              | Ропатод                         | 10:                         | 55                                  | 4,55                |                  |    |

Se non si vuole presentare un effetto, fare F6 sulla riga dell'effetto da togliere dalla distinta.

5) Confermare la presentazione premendo Sì

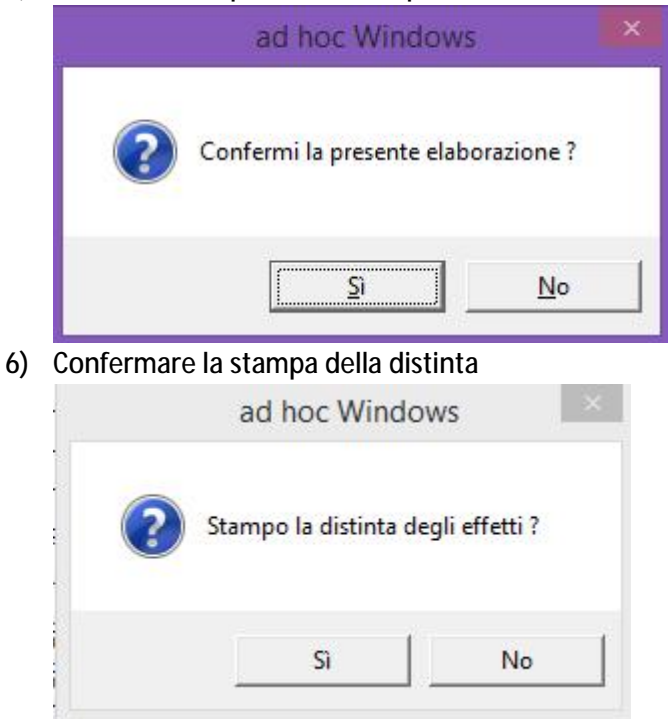

7) Confermare se si vuole la stampa con anagrafica completa di indirizzo del cliente

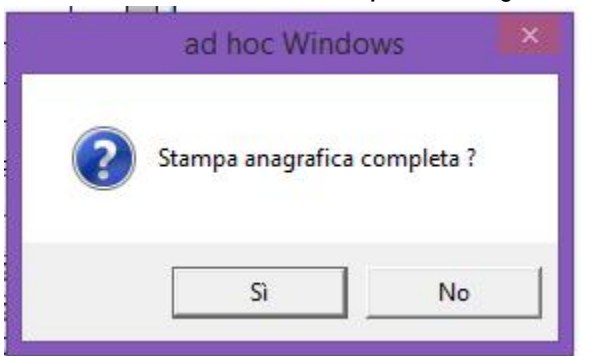

8) Eseguire la stampa e confermare la stampa definitiva

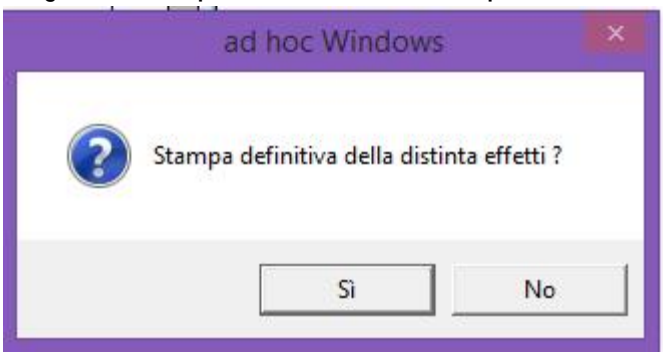

9) Emissione effetti

| EMISS                                                                                                    | IONE EFFETTI / Varia                                                                     |                           |
|----------------------------------------------------------------------------------------------------|------------------------------------------------------------------------------------------|---------------------------|
| - Tipo Effetto<br>© Ricevuta Bancaria<br>O Tratta<br>O RID<br>- Selezione Valuta                                         | — <mark>Selezione Effetti</mark><br>Da Data Scadenza: <mark>17-06-2</mark><br>Da Numero: | 2015 A Data:<br>A Numero: |
| 6 EURO                                                                                                    | [E                                                                                       | Eur                       |
| -Banca di Presentazione-                                                                                                 |                                                                                          | Cod.ABI:                  |
| Export RI.BA./RID<br>Genera RID Veloce<br>SEPA (RID)<br>Record 16 (RID)<br>Codice di Riferimento<br>Informazioni Mandato | Cod.SIA Azienda: 9876                                                                    | 55<br>• F10 • c F20       |
| Descrizione Scadenza                                                                                                    | Data di Stampa: 17-0                                                                     | 6-2015 V 0k Esci          |

Indicare la Banca di presentazione, attivare il flag di Export RIBA/RID e confermare.

10) Confermare l'elaborazione premendo sì

| ad hoc Windo       | ows ×        |
|--------------------|--------------|
| Confermi emissione | RI.BA./RID ? |
| Sì                 | No           |

11) Indicare il driver dove salvare il file (ad esempio C) e indicare una cartella, se precedentemente creata) dove verrà salvato il file (come da esempio in C:\RIBA)

| GENERAZ. FILE RI.BA./R                                                                              | RID / 🗖 🖲 🔀                                                                                                    |
|----------------------------------------------------------------------------------------------------|----------------------------------------------------------------------------------------------------|
| Drive: C<br>Percorso: RIBA<br>Nome file: RIBA0000<br>Nome Completo File RIBA/RI<br>C:\RIBA\RIBA0000 | D]                                                                                                    |
| Separatore Records:                                                                                 | <ul> <li>● <cr>+<lf></lf></cr></li> <li>O Nessun Separatore</li> <li>✓ <sup>F10</sup><sub>Ok</sub></li> <li>✓ <sup>ESC</sup><sub>Esci</sub></li> </ul> |

Confermare con Ok

## 12) Contabilizza Effetti

| CONTABILIZZAZIONE EFFETTI / Varia 📃 🗉 🕺                                  |                           |  |  |  |
|--------------------------------------------------------------------------|---------------------------|--|--|--|
| ATTENZIONE                                                               |                           |  |  |  |
| La Procedura genera anche i dati del Cash Flow.                          |                           |  |  |  |
| Prima di effettuare questa operazione si consiglia di eseguire le copie. |                           |  |  |  |
| -Tipo Registrazione-                                                     |                           |  |  |  |
| Esercizio Competenza; 2015   Banca Pr. a Cliente                         |                           |  |  |  |
|                                                                          | O Sott. Effetti a Clienti |  |  |  |
| O Sott. Effetti a Debiti V/Banche                                        |                           |  |  |  |
| Dalla Data Scadenza:                                                     |                           |  |  |  |
| Fino Alla Data Scadenza:                                                 | In Data:                  |  |  |  |
| Fino Alla Data Scadenza:                                                 | In Data:                  |  |  |  |
| Fino Alla Data Scadenza:                                                 | In Data:                  |  |  |  |
| -Contropartita/Causale                                                   |                           |  |  |  |
| Contropartita: 0103001 EFFETTI ALLO SCONTO                               |                           |  |  |  |
| Causale: 006 EFFETTI ALL'INCASSO                                         |                           |  |  |  |
| ,                                                                        |                           |  |  |  |

Se il cliente deve essere chiuso direttamente alla banca, lasciare attivo il flag di Banca pr a cliente. Se il cliente deve essere chiuso con un sottoconto effetti, abilitare Sott. Effetti a Clienti e indicare il sottoconto nel campo Contropartita.

Indicare la causale di emissione effetti e confermare.